# Guest Account Creation & Registration -Presenters & Special Invites for the 2025 Houston Out-of-School Time Conference

This guide is essential for anyone looking to participate in the 2025 Houston Out-of-School Time Conference as it provides step-by-step instructions for creating a guest account, registering, and handling payments seamlessly. By following these instructions, attendees can ensure a smooth registration process and gain access to valuable resources and networking opportunities in the afterschool sector. Don't miss out on this chance to enhance your professional learning and connect with peers!

### **Create Guest Account**

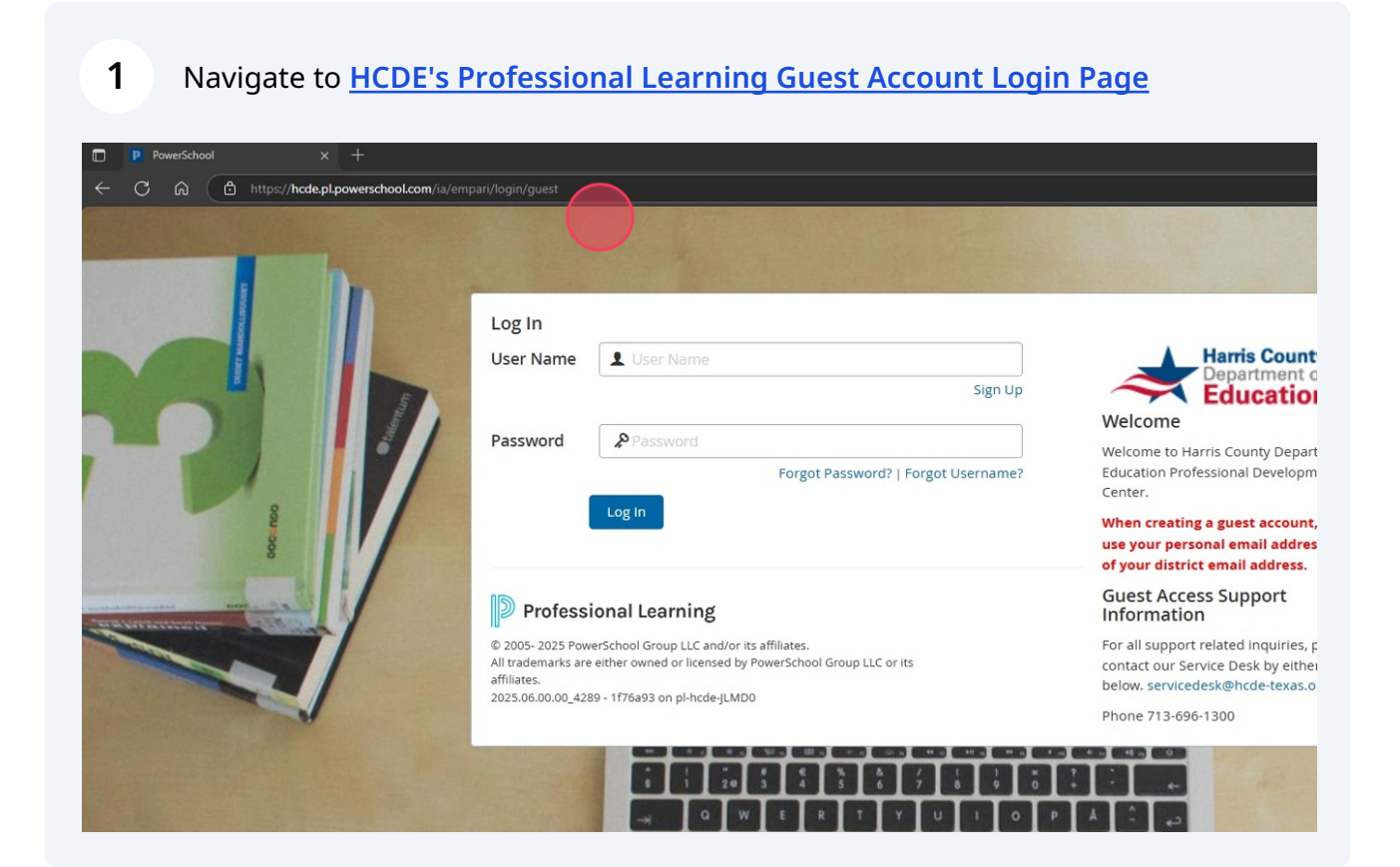

#### 2 Click "Sign Up"

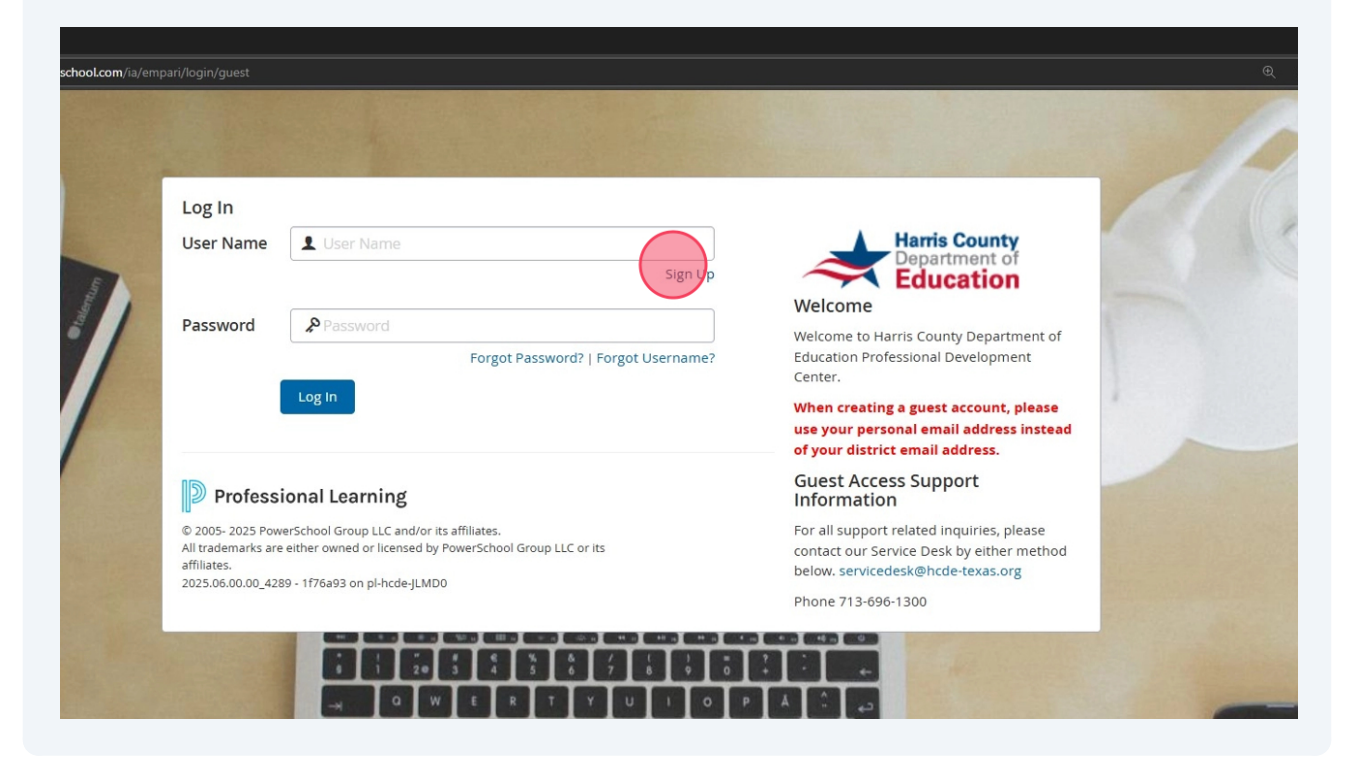

#### 3 Complete the Guest Account Creation Form

| Create Account - Professional Lea × +      |                                                                            |
|--------------------------------------------|----------------------------------------------------------------------------|
| ← C බ ট https://hcde.pl.powerschool.com/   | ia/app/person/personNew?membership_code=Guest&site_id=8&restrictUserType=5 |
| Hamis County<br>Department of<br>Education |                                                                            |
|                                            |                                                                            |
| Create Account                             |                                                                            |
| *First Name:                               |                                                                            |
| *Middle Name:                              |                                                                            |
| *Last Name:                                |                                                                            |
| *Username:                                 |                                                                            |
| *Password:                                 | (maximum 32 characters)                                                    |
| *Verify Password:                          |                                                                            |
| *Personal Email Address:                   |                                                                            |
| *Verify Personal Email:                    |                                                                            |
| *Dhamar                                    |                                                                            |

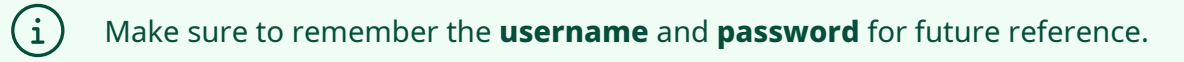

| 4 Once finished, click " <b>Create</b> "  |                       |
|-------------------------------------------|-----------------------|
| :ant)<br>dents                            |                       |
| gist/Psychologist<br>ficers               |                       |
| iors<br>n<br>n Teachers<br>je Pathologist |                       |
| trative Systems                           |                       |
| nts<br>>port<br>itaff                     |                       |
|                                           | Cancel Create Account |

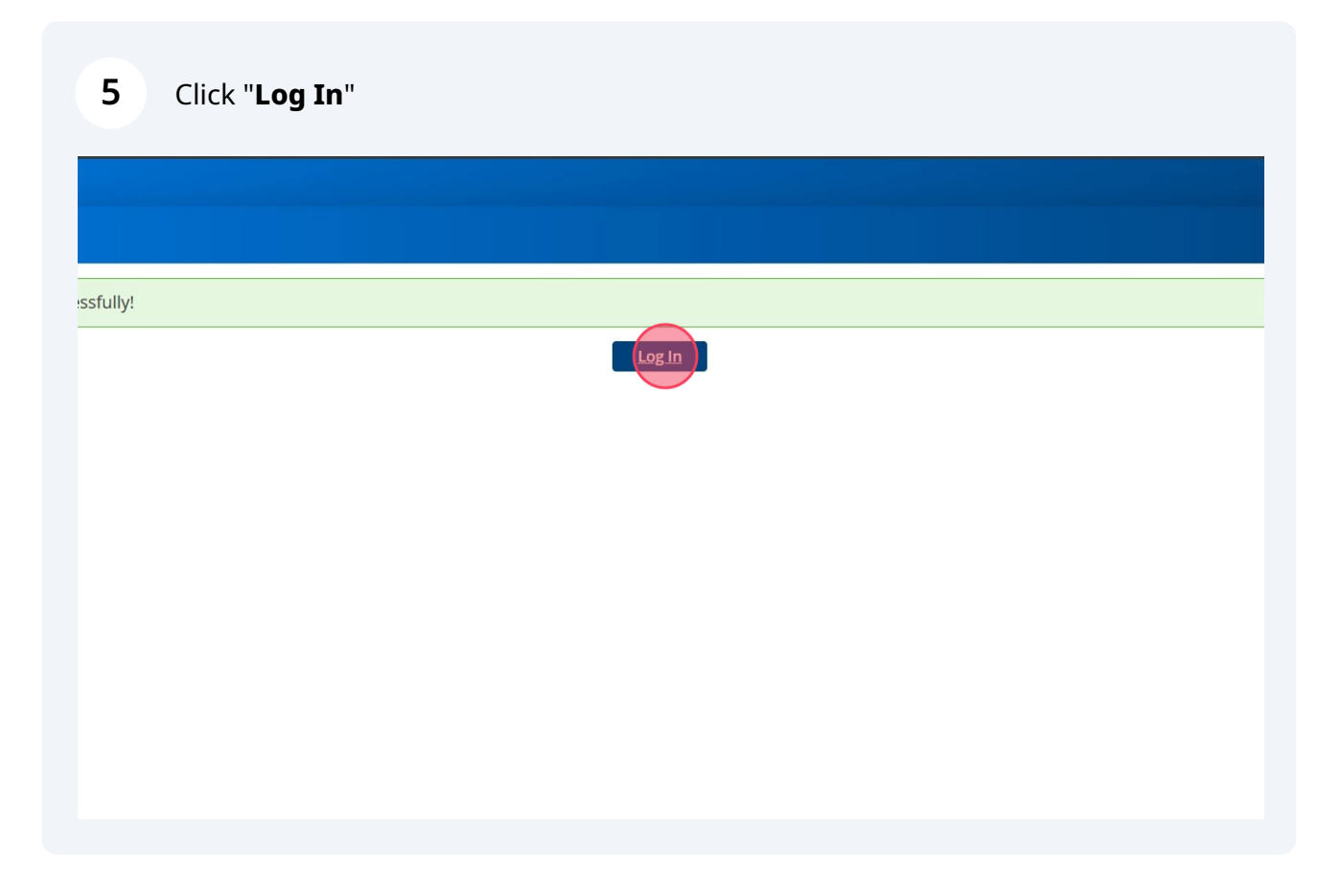

# **Register for the Event**

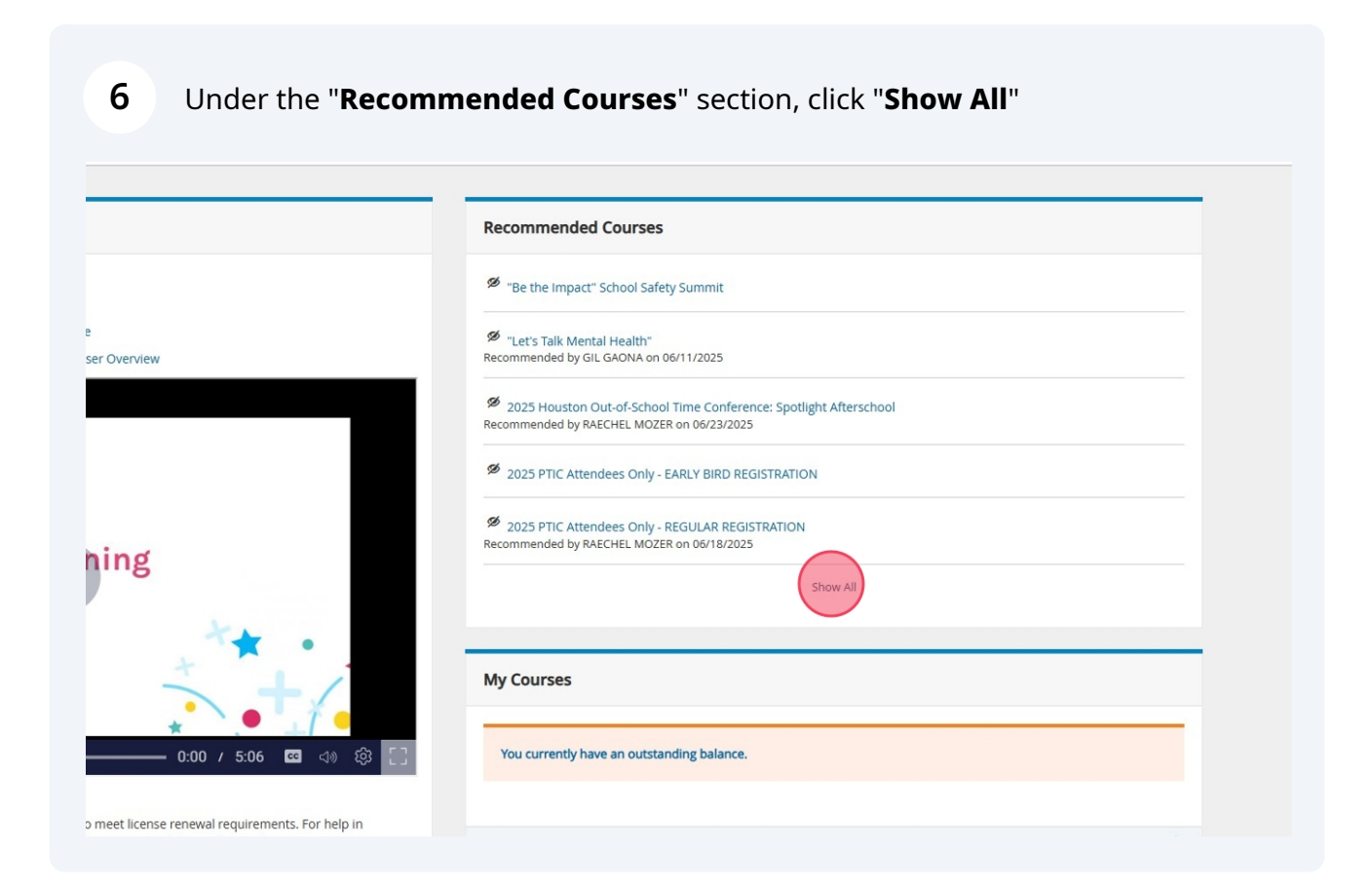

#### 7 Navigate to and click on "**Presenters & Special Invites for the 2025 Houston Out-of-School Time Conference**"

| epartment of<br>ducation |                  |                                                                                                    | Stop Impersonating |
|--------------------------|------------------|----------------------------------------------------------------------------------------------------|--------------------|
| Professional Learni      | ng Courses Trans | script Mobile App Reporting                                                                                    |                    |
| My Courses               |                  |                                                                                                    |                    |
| ,                        |                  |                                                                                                    |                    |
| A                        | 10208            | Physical Therapy Leadership Group                                                                              | 1 PLC              |
|                          |                  |                                                                                                    |                    |
| 0                        | 10450            | Presenters & Special Invites for The 2025 Houston Out-of School Time Conference                                | 1 Section          |
|                          |                  | RECOMMENDED BY: RAECHEL MOZER ON 07/16/202                                                                     |                    |
| 0                        | 10234            | Principal Candidate Resources                                                                                  | 1 PLC              |
|                          |                  |                                                                                                    |                    |
| Ø                        | 10230            | Principles of Instructional Leadership                                                                         | 1 Section          |
|                          |                  |                                                                                                    |                    |
| •                        | 10446            | Provider Fair at the 2025 Houston Out-of-School Time Conference<br>Recommended By: RAECHEL MOZER on 07/16/2025 | 1 Section          |
|                          |                  |                                                                                                    |                    |
| 0                        | 10435            | Sentinel Training<br>Recommended By: RAECHEL MOZER on 07/08/2025                                               | 1 Section          |
|                          |                  |                                                                                                    |                    |
| 6                        | 10416            | Summer Intensive 2025/Pre-Service Year - Cohort 4 Recommended By: IOHANNA SANCHEZ on 06/17/2025                | 1 Section          |
|                          |                  |                                                                                                    |                    |

|   | w the event details                                                                                                    | <b>s</b> on the course information page                  |         |  |
|---|----------------------------------------------------------------------------------------------------|----------------------------------------------------------|---------|--|
|   | Presenters & Special In                                                                                                    | vites for The 2025 Houston Out-of-School Time Conference |         |  |
| > | Course Information                                                                                                    |                                                          |         |  |
|   | Views: 2<br>This registration page is only for presenters and individuals that have received an invite for a special session at the 2025 HOST Conference.<br>If you are a regular attendee or service provider, please click one of the following to register: |                                                          |         |  |
|   | Details                                                                                                    |                                                          |         |  |
|   | Office:                                                                                                    | CASE for Kids                                            |         |  |
|   | Course Provider:                                                                                                    | Default Provider                                         |         |  |
|   | Credits:                                                                                                    | No Credit (Attendance Purposes Only)                     | Credits |  |
|   | Availability:                                                                                                    | Guest STATE , TX                                         |         |  |
|   | Course Tag(s):                                                                                                    | All Audiences. All Subjects, Conference                  |         |  |
|   | Certificate:                                                                                                    | Yes                                                      |         |  |
|   | Prerequisite:                                                                                                    | None to Display                                          |         |  |

### 9

### To register, click "Sections (1)"

| Harris County<br>Department of<br>Education   |    |                                                                                                    |                                                                                                    |
|-----------------------------------------------|----|----------------------------------------------------------------------------------------------------|----------------------------------------------------------------------------------------------------|
| Home Professional Learning Courses Transcript | Мо | bile App Reporting                                                                                                    |                                                                                                    |
| Eack to My Courses                            |    | Presenters & Special Invites f                                                                                                    | or The 2025 Houston Out-of-School Time Conference                                                                                    |
| Course Details                                | >  | Course Information                                                                                                    |                                                                                                    |
|                                               |    | Views: 2<br>This registration page is only for presenters and in<br>If you are a regular attendee or service provider, pl<br><b>Details</b> | dividuals that have received an invite for a special session at the 2025 HOST Confer<br>ease click one of the following to register: |
|                                               |    | Office:                                                                                                    | CASE for Kids                                                                                                    |
|                                               |    | Course Provider:                                                                                                    | Default Provider                                                                                                    |
|                                               |    | Credits:                                                                                                    | No Credit (Attendance Purposes Only)                                                                                                 |
|                                               |    | Availability:                                                                                                    | Guest STATE , TX                                                                                                    |
|                                               |    | Course Tag(s):                                                                                                    | All Audiences, All Subjects, Conference                                                                                              |

# 10 Click "Register"

|             |                                                                                                    | Stop Impersonating   | * | ?                      |
|-------------|----------------------------------------------------------------------------------------------------|----------------------|---|------------------------|
| e App Rep   | porting                                                                                                    |                      |   |                        |
| Pre         | esenters & Special Invites for The 2025 Houston Out-of-Sc                                                       | hool Time Conference |   |                        |
| Section Inf | formation                                                                                                    |                      |   |                        |
| 10605       | Presenters/Special Invite - 9/26/2025<br>Instructor(s): AUSTEN YORKO<br>September 26, 2025 - September 26, 2025 | Seats: 75 left of 75 | R | egist <mark>.er</mark> |
|             |                                                                                                    |                      |   |                        |
|             |                                                                                                    |                      |   |                        |
|             |                                                                                                    |                      |   |                        |
|             |                                                                                                    |                      |   |                        |
|             |                                                                                                    |                      |   |                        |
|             |                                                                                                    |                      |   |                        |
|             |                                                                                                    |                      |   |                        |
|             |                                                                                                    |                      |   |                        |
|             |                                                                                                    |                      |   |                        |

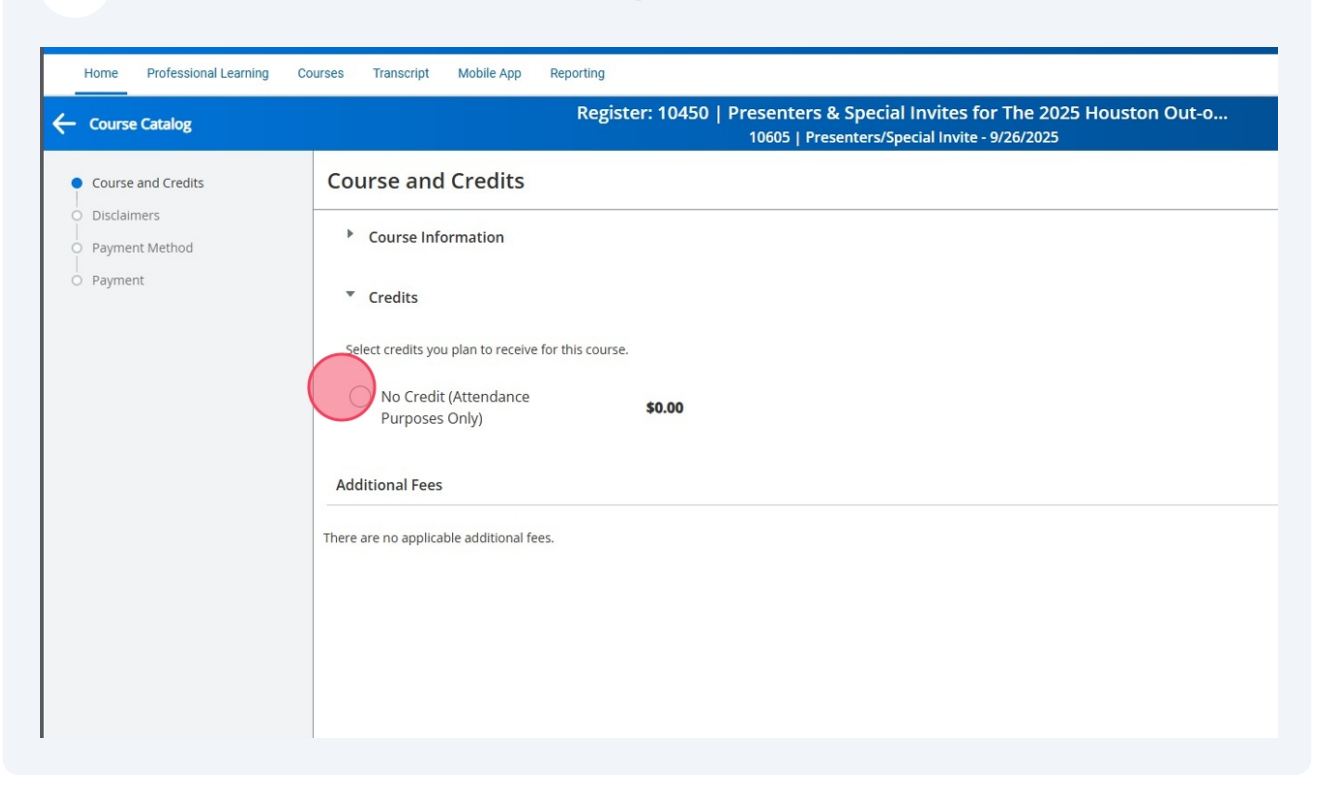

#### 11 Select "No Credit (Attendance Purposes Only)"

#### 12 Click "Next"

|                                                     | Saved                                                                                                 | Stop Impersonating | · . | ?    | T     |  |
|-----------------------------------------------------|----------------------------------------------------------------------------------------------------|--------------------|-----|------|-------|--|
| Learning Courses Transcript Mobile App Reporting    |                                                                                                    |                    |     |      |       |  |
| Register: 10450   Pre                               | senters & Special Invites for The 2025 Houston Out-o<br>10605   Presenters/Special Invite - 9/26/2025 |                    |     |      |       |  |
| Course and Credits                                  |                                                                                                    |                    |     |      |       |  |
| Course Information                                  |                                                                                                    |                    |     |      |       |  |
| ▼ Credits                                           |                                                                                                    |                    |     |      |       |  |
| Select credits you plan to receive for this course. |                                                                                                    |                    |     |      |       |  |
| No Credit (Attendance     S0.00     Purposes Only)  |                                                                                                    |                    |     |      |       |  |
| Additional Fees                                     |                                                                                                    |                    |     |      |       |  |
| There are no applicable additional fees.            |                                                                                                    |                    |     |      |       |  |
|                                                     |                                                                                                    |                    |     |      |       |  |
|                                                     |                                                                                                    |                    |     |      |       |  |
|                                                     |                                                                                                    |                    |     |      |       |  |
|                                                     |                                                                                                    |                    |     |      |       |  |
|                                                     |                                                                                                    |                    | Ca  | ncel | Ne) t |  |

# 13 Acknowledge the payment disclaimers and click "Next"

|                                                                                                    | Register. 10450   Pro                                                                                                    | 0605   Presenters/Special Invite                                                                                                    | - 9/26/2025                                                                                                    | 0                                                                                                    |                                                                                                    |                                                                                           |                                                               |
|----------------------------------------------------------------------------------------------------|----------------------------------------------------------------------------------------------------|----------------------------------------------------------------------------------------------------|----------------------------------------------------------------------------------------------------|----------------------------------------------------------------------------------------------------|----------------------------------------------------------------------------------------------------|-------------------------------------------------------------------------------------------|---------------------------------------------------------------|
| Disclaimers                                                                                                    |                                                                                                    |                                                                                                    |                                                                                                    |                                                                                                    |                                                                                                    |                                                                                           |                                                               |
| Payment Polic                                                                                                    |                                                                                                    |                                                                                                    |                                                                                                    |                                                                                                    |                                                                                                    |                                                                                           |                                                               |
| Policy on Payment Pro<br>Purpose and Scope: Thit<br>Payment Processing: Ou<br>of their PC-compilant p<br>Data Security and Priva<br>Cybersource's terms and<br>Payment Disputes and F<br>refund policy and may to<br>Policy Updates: Our org-<br>any changes.<br>For additional information | sing Using Cybersource:<br>licy outlines the terms of payment processis<br>rganization has partnered with Cybersource<br>ent gateway services.<br>Ill payment data is encrypted and managed<br>niditions and acknowledge Cybersource's ro<br>indis: Any questions regarding payment tran<br>additional time to reflect due to Cybersour<br>ation reserves the right to update this polic<br>about Cybersource's terms and privacy prac | ig for workshop registrations using Cyl<br>to securely handle all financial transac<br>directly by Cybersource. Our organizati<br>en data security.<br>actions, including disputes and charge<br>es processing requirements.<br>as needed to ensure compliance with<br>lices, please visit their website. | persource. It applies to all customers c<br>tions for workshop registrations. Cybe<br>on does not store or have access to ar<br>backs, should be initially directed to o<br>industry standards and data security. | ompleting transactions through our<br>rsource is responsible for securely p<br>ny customer credit card information.<br>ur customer service team. Refund re<br>regulations. We recommend that cu: | organization's online p<br>rocessing and storing<br>. By using our paymen<br>equests will be process<br>stomers review this pc | payment syste<br>all credit card<br>it system, cust<br>sed according<br>blicy regularly f | m.<br>informatio<br>omers agre<br>to our stan<br>o stay infor |
| Payment Disc                                                                                                    | imer                                                                                                    |                                                                                                    |                                                                                                    |                                                                                                    |                                                                                                    |                                                                                           |                                                               |
| Disclaimer: Our organiz<br>privacy policy and terms<br>payment information is                                                                                                    | on uses Cybersource to securely process pa<br>service. Our organization does not store you<br>idled securely.                                                                                                    | ments for our workshops. By completi<br>Ir payment details, and any issues rega                                                                                                    | ng your transaction, you acknowledge<br>rding payment security should be dire                                                                                                    | that you are providing personal info<br>cted to Cybersource. We are commi                                                                                                    | ormation to Cybersour<br>tted to maintaining yo                                                                                | rce, which will<br>our privacy and                                                        | be subject i<br>I ensuring t                                  |
|                                                                                                    |                                                                                                    |                                                                                                    |                                                                                                    |                                                                                                    |                                                                                                    |                                                                                           |                                                               |

# 14 Click "Register"

|                                                                                                    | Stop Impersonating | <b>7</b> |
|----------------------------------------------------------------------------------------------------|--------------------|----------|
| ing Courses Transcript Mobile App Reporting                                                                 |                    |          |
| Register: 10450   Presenters & Special Invites for The 202<br>10605   Presenters/Special Invite - 9/26/2025 | 25 Houston Out-o   |          |
| Payment                                                                                                    |                    |          |
| P                                                                                                    | ayment Summary     |          |
| () No payment is required. Please click "Register" to complete your registration.                           | Item               | Amo      |
|                                                                                                    | Subtotal           | \$0      |
|                                                                                                    | Total              | \$0      |
|                                                                                                    |                    |          |
|                                                                                                    |                    |          |
|                                                                                                    |                    |          |
|                                                                                                    |                    |          |
|                                                                                                    |                    |          |
|                                                                                                    |                    |          |
|                                                                                                    |                    |          |
|                                                                                                    |                    |          |
|                                                                                                    |                    |          |
|                                                                                                    |                    |          |
|                                                                                                    |                    |          |
|                                                                                                    | Previou            | Register |

**15** A **confirmation message will appear** after successfully registering for the course or event and a confirmation email will be sent

|                                                                    |                   |                                                                                                    | Stop Impersonating                          | i 💿 💿 🖬               |
|--------------------------------------------------------------------|-------------------|----------------------------------------------------------------------------------------------------|---------------------------------------------|-----------------------|
| earning Courses Transcript Mob                                     | oile App Rep      | orting                                                                                                    |                                             |                       |
| Clear All 🔀                                                        | Course Ca         | atalog                                                                                                    |                                             |                       |
| ence                                                               | Vou               | have successfully registered for Course 10450   Presenters & Special Invite                                                                                                    | s for The 2025 Houston Out-of-School Time C | onference, 10605      |
| S                                                                  | Go to             | ienters/Special Invite - 9/26/2025.<br>My Course                                                                                                    |                                             | ۲                     |
| oetencies                                                          |                   |                                                                                                    |                                             |                       |
| its                                                                | Search by ti      | tle, number or description. Q                                                                                                    |                                             |                       |
| gs                                                                 | 35 Courses f      | ound Show Pinned Courses                                                                                                    |                                             | Sort by Course Number |
| ictor                                                              |                   | "Be the Impact" School Safety Summit                                                                                                    | 1 Section ↓ @                               | * >                   |
|                                                                    | ₽ <b>X</b>        | "Let's Talk Mental Health"<br>Instructor Led Course   #10413                                                                                                    | 10 Sections                                 | * +                   |
|                                                                    | EX                | 2025 Houston Out-of-School Time Conference: Spotlight Afterschool                                                                                                    | 1 Section                                   | * +                   |
|                                                                    | ¢                 | 2025 PTIC Attendees Only - EARLY BIRD REGISTRATION                                                                                                    | 1 Section                                   | × +                   |
|                                                                    |                   | 2025 PTIC Attendees Only - REGULAR REGISTRATION                                                                                                    | 1 Section                                   | × +                   |
|                                                                    |                   | 2025 PTIC Committee Only<br>Instructor Led Course   #10364                                                                                                    | 1 Section                                   | × +                   |
|                                                                    | ¢.                | 2025 PTIC HCDE Staff Only                                                                                                    | 1 Section                                   | × +                   |
|                                                                    |                   | 2025 PTIC Sponsors Only                                                                                                    | 1 Section                                   | * +                   |
| Apply Filters<br>mpari/pdAdmin/courseSearch/viewPdSectionDetails?c | courseld=10450&se | the section Legisland (1997)     the section of the section of the section o | 1 Section   W                               |                       |

**Review Event Enrollment & Support** 

# 16 Click "Go to My Course" to review the event details again

| Harri<br>Depa<br>Edu        | s County<br>triment of<br>cation              |                                                                                                    |  |  |  |
|-----------------------------|-----------------------------------------------|----------------------------------------------------------------------------------------------------|--|--|--|
| Home                        | Professional Learning Courses Transcript Mobi | le App Reporting                                                                                    |  |  |  |
| 庾                           | Filters Clear All                             | Course Catalog                                                                                      |  |  |  |
| Dashboard                   | Audience                                      | Vou have successfully registered for Course 10450   Presenters & Spec                               |  |  |  |
| Catalog                     | Topics                                        | Presenters/Special Invite - 9/26/2025.                                                              |  |  |  |
| My Professional<br>Learning | Competencies                                  |                                                                                                    |  |  |  |
|                             | Credits                                       | Search by title, number or description.                                                             |  |  |  |
|                             | Ratings                                       | 35 Courses found Show Pinned Courses                                                                |  |  |  |
|                             | Instructor                                    | "Be the Impact" School Safety Summit                                                                |  |  |  |
|                             |                                               | "Let's Talk Mental Health"                                                                          |  |  |  |
|                             |                                               | Instructor Led Course   #10413                                                                      |  |  |  |
|                             |                                               | 2025 Houston Out-of-School Time Conference: Spotlight Afterschool<br>Instructor Led Course   #10381 |  |  |  |
|                             |                                               | 2025 DTIC Attendees Only - EADLY RIDD DEGISTRATION                                                  |  |  |  |

#### 17 Click "Home" to review event enrollment

| italog                            |
|-----------------------------------|
|                                   |
| t-of-School Time Conference       |
|                                   |
|                                   |
|                                   |
| ecial Invite - 9/26/2025          |
|                                   |
|                                   |
|                                   |
| iber 26, 2025 09:00 AM - 03:00 PM |
|                                   |
|                                   |
| 2                                 |

#### **18** Review course or event enrollments and details under the "**My Courses**" channel

| crear vednest daire anne                                                                                                    | 🖉 "Let          | 's Talk Mental Health"                                                                                                    |            |  |
|----------------------------------------------------------------------------------------------------|-----------------|----------------------------------------------------------------------------------------------------|------------|--|
| Professional Learning General User Overview                                                                                                    | Recomm          | nended by GIL GAONA on 06/11/2025                                                                                                    |            |  |
| Professional Leiming<br>Generature Deven                                                                                                    |                 | <ul> <li>2025 Houston Out-of-School Time Conference: Spotlight Afterschool</li> <li>Recommended by RAECHEL MOZER on 06/23/2025</li> <li>2025 PTIC Attendees Only - EARLY BIRD REGISTRATION</li> </ul>               |            |  |
|                                                                                                    | Ø 202<br>Recomm | 5 PTIC Attendees Only - REGULAR REGISTRATION<br>ended by RAECHEL MOZER on 06/18/2025                                                                                                    |            |  |
| > determine if you are on-track to meet license renewal requirements. For help in<br>earning transcript, please view the Anatomy of the Professional Learning<br>the image below: | Show All        |                                                                                                    |            |  |
|                                                                                                    |                 |                                                                                                    |            |  |
|                                                                                                    | My Courses      |                                                                                                    |            |  |
|                                                                                                    | You             | currently have an outstanding balance.                                                                                                    |            |  |
|                                                                                                    | _               |                                                                                                    |            |  |
|                                                                                                    | ^               | My Learning Opportunities                                                                                                    | View All 📎 |  |
| You currently have no Required courses.                                                                                                    | <b></b>         | Presenters & Special Invites for The 2025 Houston Out-of-School Time Conference<br>Section: 10605   Presenters/Special Invite - 9/26/2025<br>Location: 7145 W Tidwell Rd, Houston, TX 77092<br>Region 4 E Show More | G          |  |
|                                                                                                    | My Tr           | Manage And Withdraw From Courses                                                                                                    |            |  |
|                                                                                                    |                 |                                                                                                    |            |  |

For **technical assistance**, please contact the **HCDE Service Desk** at **(713) 696 -1300** or at <u>servicedesk@hcde-texas.org</u>

For **event information**, please contact **Austen Yorko** at **(713) 696-1369** or at <u>austen.yorko@hcde-texas.org</u>

í